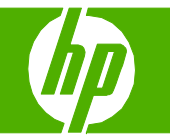

### Copy using the automatic document feeder (ADF)

| How do I?                                                                                                    | Steps to perform                                                                                                    |                                                                                                    |
|----------------------------------------------------------------------------------------------------|----------------------------------------------------------------------------------------------------|----------------------------------------------------------------------------------------------------|
| Load originals using the automatic document feeder (ADF)                                                                                                    | Insert the top-end of the stack of originals into the<br>automatic document feeder input tray, with the media<br>stack face-up and the first page to be copied on top of<br>the stack. |                                                                                                    |
| <b>CAUTION:</b> To prevent damage to the product, do not use<br>an original that contains correction tape, correction fluid,<br>paper clips, or staples. Also, do not load photographs,<br>small originals, or fragile originals into the ADF. Use the<br>flatbed glass to scan these items. | 2 Slide the stack into the ADF until it does not move any farther. <b>Document loaded</b> appears on the control-panel display.                                                        | 1 2 3<br>4 5 6<br>7 8 9<br>★ 0 # • O # • O # O # |
|                                                                                                    | 3 Adjust the media guides until they are snug against the media.                                                                                                    |                                                                                                    |
|                                                                                                    | 4 Press Start Copy Black or Start Copy Color on the product control panel to start copying.                                                                                            |                                                                                                    |

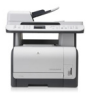

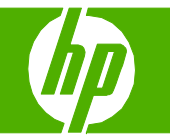

### Copy using the flatbed scanner

| How do I?                             | Steps to perform                                                                                                    |
|---------------------------------------|----------------------------------------------------------------------------------------------------|
| Load originals in the flatbed scanner | 1 Make sure that the automatic document feeder (ADF) contains no media.                                                                                       |
|                                       | 2 Lift the flatbed scanner cover.                                                                                                    |
|                                       | 3 Place the original document face-down on the flatbed scanner with the upper-left corner of the document at the corner indicated by the icon on the scanner. |
|                                       | 4 Gently close the lid.                                                                                                    |
|                                       | 5 Press Start Copy on the product control panel to start copying.                                                                                             |

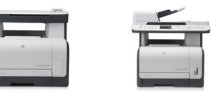

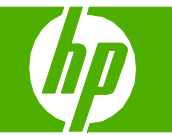

### Collate my copy job

| How do I?                                                                        | Steps to perform                                                                                                    |                |
|----------------------------------------------------------------------------------|----------------------------------------------------------------------------------------------------|----------------|
| Change the copy-collation setting                                                | 1 On the product control panel, press Copy Feature.                                                                                            |                |
| <b>NOTE:</b> The factory-set default for automatic copy collation is <b>On</b> . | 2 On products with a graphical display, press Copy<br>Menu, then use the arrow keys to select Options and<br>press OK.                         |                |
|                                                                                  | 3 Use the arrow keys to select Copy Collation, and<br>then press OK.                                                                           | Copy Collation |
|                                                                                  | 4 Use the arrow buttons to select <b>On</b> or <b>Off</b> .                                                                                    | On or Off      |
|                                                                                  | 5 Press Start Copy to save the selection and<br>immediately start the copy job, or press OK to save<br>the selection without starting the job. |                |

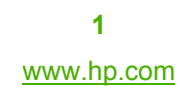

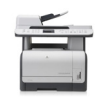

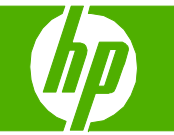

#### Copy onto media of different types and sizes

| How do I?                                    | Steps to perform                                                                                                    |            |
|----------------------------------------------|----------------------------------------------------------------------------------------------------|------------|
| Copy onto media of different types and sizes | 1 On the product control panel, press Copy<br>Features.                                                                                     |            |
|                                              | -or-                                                                                                    |            |
|                                              | For products with a graphical display, press Copy<br>Menu, then use the arrow keys to select <b>Options</b> ,<br>and then press <b>OK</b> . | Options    |
|                                              | 2 Use the arrow buttons to select <b>Copy paper</b> , and then press <b>OK</b> .                                                            | Copy paper |
|                                              | 3 Use the arrow buttons to select a media size, and then press <b>OK</b> .                                                                  |            |

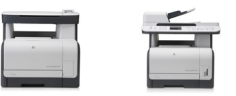

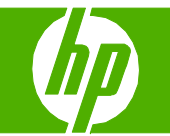

| How do I?                                                | Steps to perform                                                      |  |
|----------------------------------------------------------|-----------------------------------------------------------------------|--|
| Copy onto media of different types and sizes (continued) | 4 Use the arrow buttons to select a media type, and<br>then press OK. |  |
|                                                          | 5 Press Start Copy.                                                   |  |

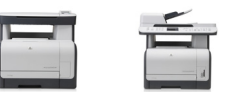

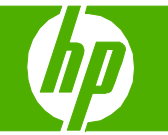

### Copy on preprinted letterhead or forms

| How do I?                                                                                                    | Steps to perform                                                                                                    |                 |
|----------------------------------------------------------------------------------------------------|----------------------------------------------------------------------------------------------------|-----------------|
| Load originals                                                                                                    | Insert the top-end of the stack of originals into the<br>ADF input tray, with the media stack face-up and<br>the first page to be copied on top of the stack.                                                                                                 |                 |
| Automatic document feeder (ADF models only)                                                                            | If the media is longer than letter- or A4-sized paper, pull out the ADF input tray extension to support the media.                                                                                                    |                 |
|                                                                                                    | 2 Slide the stack into the ADF until it does not move any farther.                                                                                                    |                 |
|                                                                                                    | <b>Document loaded</b> appears on the control-panel display.                                                                                                    | Document loaded |
|                                                                                                    | 3 Adjust the media guides until they are snug against the media without restricting movement.                                                                                                    |                 |
| Flatbed scanner                                                                                                    | 1 Make sure that the automatic document feeder (ADF) contains no media.                                                                                                    |                 |
| <b>NOTE:</b> The maximum media size for flatbed scanning is letter. Use the ADF for scanning media larger than letter. | <ol> <li>2 Lift the flatbed scanner cover.</li> <li>3 Place the original document face-down on the flatbed scanner with the upper-left corner of the document at the corner indicated by the icon on the scanner.</li> <li>4 Gently close the lid.</li> </ol> |                 |

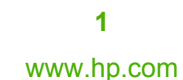

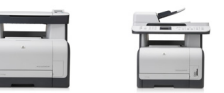

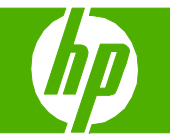

| How do I?                                          | Steps to perform                                                                                                    |            |
|----------------------------------------------------|----------------------------------------------------------------------------------------------------|------------|
| Copy on preprinted letterhead or forms (continued) | 5 On the product control panel, press Copy<br>Features.                                                                                                    |            |
| Change the media type to letterhead                | -or-                                                                                                    |            |
|                                                    | For products with a graphical display, press <b>Copy</b><br><b>Menu</b> , then use the arrow keys to select <b>Options</b> ,<br>and then press <b>OK</b> . | Options    |
|                                                    | 6 Use the arrow buttons to select Copy paper, and<br>then press OK.                                                                                        | Copy paper |
|                                                    | 7 Use the arrow buttons to select Letterhead or<br>Preprinted, and then press OK.                                                                          | Letterhead |
|                                                    | 8 Press Start Copy.                                                                                                    |            |

© 2008 Copyright Hewlett-Packard Development Company, L.P.

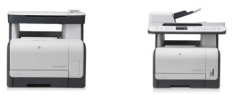

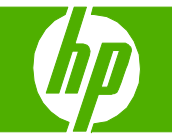

| How do I?                                                                                            | Steps to perform                                                                           |                       |                                                                    |
|----------------------------------------------------------------------------------------------------|--------------------------------------------------------------------------------------------|-----------------------|--------------------------------------------------------------------|
| Copy on preprinted letterhead or forms<br>(continued)<br>Change the default media-type to letterhead | 1 On the product control panel, press Setup.                                               |                       |                                                                    |
|                                                                                                    | 2 Use the arrow buttons to select <b>System setup</b> ,<br>and then press <b>OK</b> .      | System setup          |                                                                    |
|                                                                                                    | 3 Use the arrow buttons to select <b>Paper setup</b> , and then press <b>OK</b> .          | Paper setup           |                                                                    |
|                                                                                                    | 4 Use the arrow buttons to select <b>Default paper</b><br>type, and then press <b>OK</b> . | Default paper<br>type |                                                                    |
|                                                                                                    | 5 Use the arrow buttons to select Letterhead or<br>Preprinted, and then press OK.          | Letterhead            | x<br>v<br>v<br>v<br>v<br>v<br>v<br>v<br>v<br>v<br>v<br>v<br>v<br>v |
|                                                                                                    | 6 Press <b>OK</b> to save the selection.                                                   |                       |                                                                    |

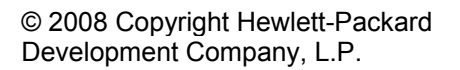

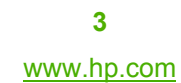

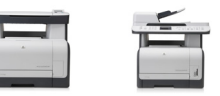

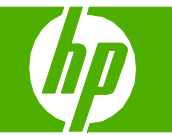

#### Make my copy look better

| How do I?                                                                                                    | Steps to perform                                                                                                    |  |
|----------------------------------------------------------------------------------------------------|----------------------------------------------------------------------------------------------------|--|
| Adjust the copy quality for the current job                                                                                                    | 1 On the product control panel, press Copy<br>Features.                                                                                                    |  |
|                                                                                                    | -or-                                                                                                    |  |
| <b>NOTE:</b> The change in the setting remains active for about 2 minutes after the copy job has been completed. During this time, <b>Custom settings</b> appears on the product control-panel display. | On products with a graphical display, press <b>Copy</b><br>Menu, then use the arrow keys to select <b>Options</b> ,<br>and then press <b>OK</b> .                            |  |
|                                                                                                    | 2 Use the arrow buttons to select <b>Optimize</b> , and<br>then press <b>OK</b> to see the quality setting for the<br>copy.                                                  |  |
|                                                                                                    | <b>3</b> Use the arrow buttons to scroll through the quality setting options.                                                                                                |  |
|                                                                                                    | 4 Select a setting, and then press Start Copy to<br>save the selection and immediately start the copy<br>job, or press OK to save the selection without<br>starting the job. |  |

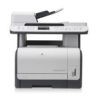

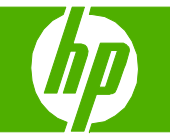

| How do I?                                                                                                    | Steps to perform                                                                                                    |
|----------------------------------------------------------------------------------------------------|----------------------------------------------------------------------------------------------------|
| Make my copy look better (continued)<br>Clean the scanner glass                                                                                                    | 1 Turn off the product, unplug the power cord from the electrical socket, and raise the lid.                                                   |
| <b>CAUTION:</b> Do not use abrasives, acetone, benzene, ammonia, ethyl alcohol, or carbon tetrachloride on any part of the product; these can damage the product. Do not place liquids directly on the glass. They might seep under it and damage the product. | 2 Clean the glass by using a soft, lint-free cloth or sponge that has been moistened with nonabrasive glass cleaner.                           |
|                                                                                                    | 3 Clean the scanner strip (ADF models only) by using a soft, lint-free cloth or sponge that has been moistened with nonabrasive glass cleaner. |
|                                                                                                    | NOTE: To prevent spotting, dry the glass by using a chamois or cellulose sponge.                                                               |

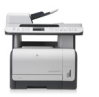

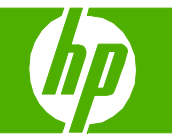

#### Reduce or enlarge the image

| How do I?                                    | Steps to perform                                                                                                    |                                                                                       |
|----------------------------------------------|----------------------------------------------------------------------------------------------------|---------------------------------------------------------------------------------------|
| Reduce or enlarge copies for the current job | <ul> <li>On the product control panel, press Copy Features.</li> <li>-or-</li> </ul>                                                                                                    |                                                                                       |
|                                              | On products with a graphic display, press Copy Menu.                                                                                                    |                                                                                       |
|                                              | 2 On products with a graphic display, select <b>Size</b> .                                                                                                    | Size<br>↓ ↓ ↓<br>↓ ↓<br>↓<br>↓<br>↓<br>↓<br>↓<br>↓<br>↓<br>↓<br>↓<br>↓<br>↓<br>↓<br>↓ |
|                                              | 3 Select the size to which you would like to reduce or<br>enlarge the copies in this job. If you select 2 pages<br>per sheet or 4 pages per sheet, select the orientation<br>(portrait or landscape). | 2 pages per sheet                                                                     |
|                                              | Press Start Copy to save the selection and<br>immediately start the copy job, or press OK to save<br>the selection without starting the job.                                                          |                                                                                       |

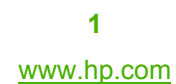

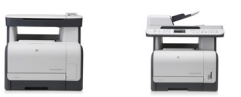